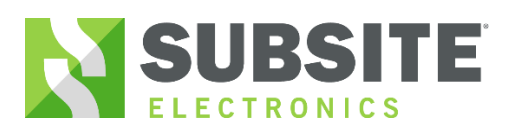

#### **Bluetooth Setup**

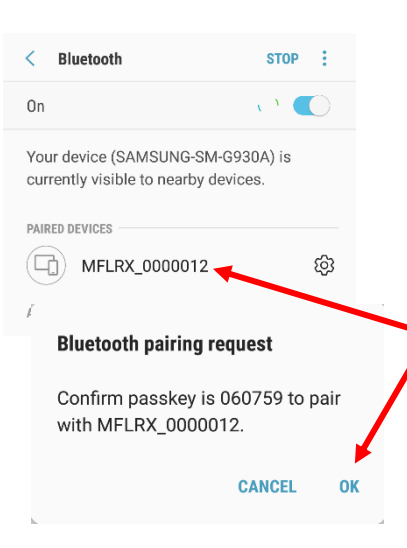

Step 1 Turn on Bluetooth radio on the UtiliGuard receiver by going into Menu-Configuration-Settings-Communications-Radio on/off-select "on"

**Step 2** Open the Bluetooth Settings on your mobile device

**Step 3** Select your receiver i.e. ID name "MFLRX\_SerialNumber" and confirm the Bluetooth code on both the mobile device and receiver. (*The pairing request code appears the first time a mobile device is paired*)

|    | MyUtiliGuard®   |   |
|----|-----------------|---|
| /  | Job List        | > |
| *  | Connect         | , |
| ∿• | Metrics         | > |
|    | Settings        | > |
| 0  | Help            | > |
| i  | About (0.0.482) | > |
|    |                 |   |

Bluetooth

MFLRX\_12

**Step 4** Once paired open the MyUtiliGuard app and Select connect on the app.

**Step 5** Once connected, user is prompted to setup logging

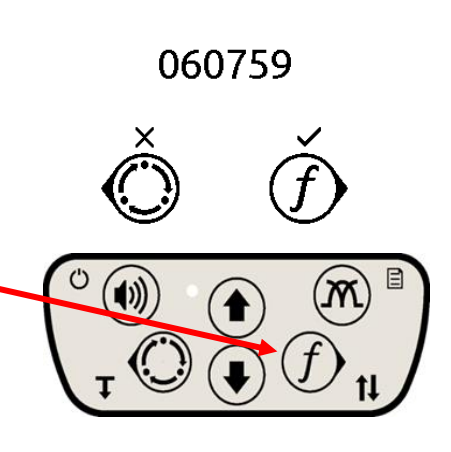

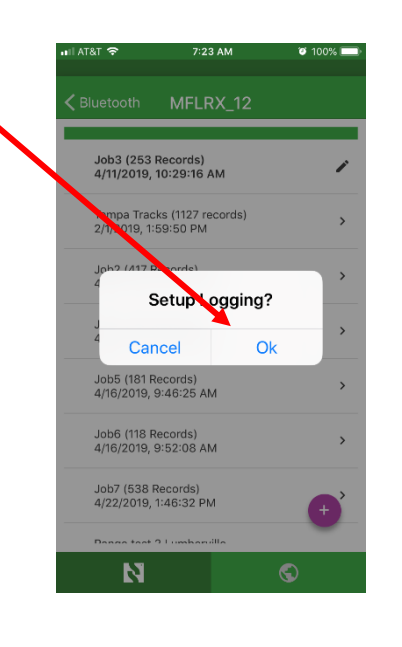

N

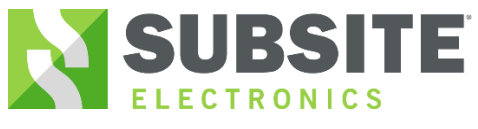

#### Initialize logging

## MyUtiliGuard App

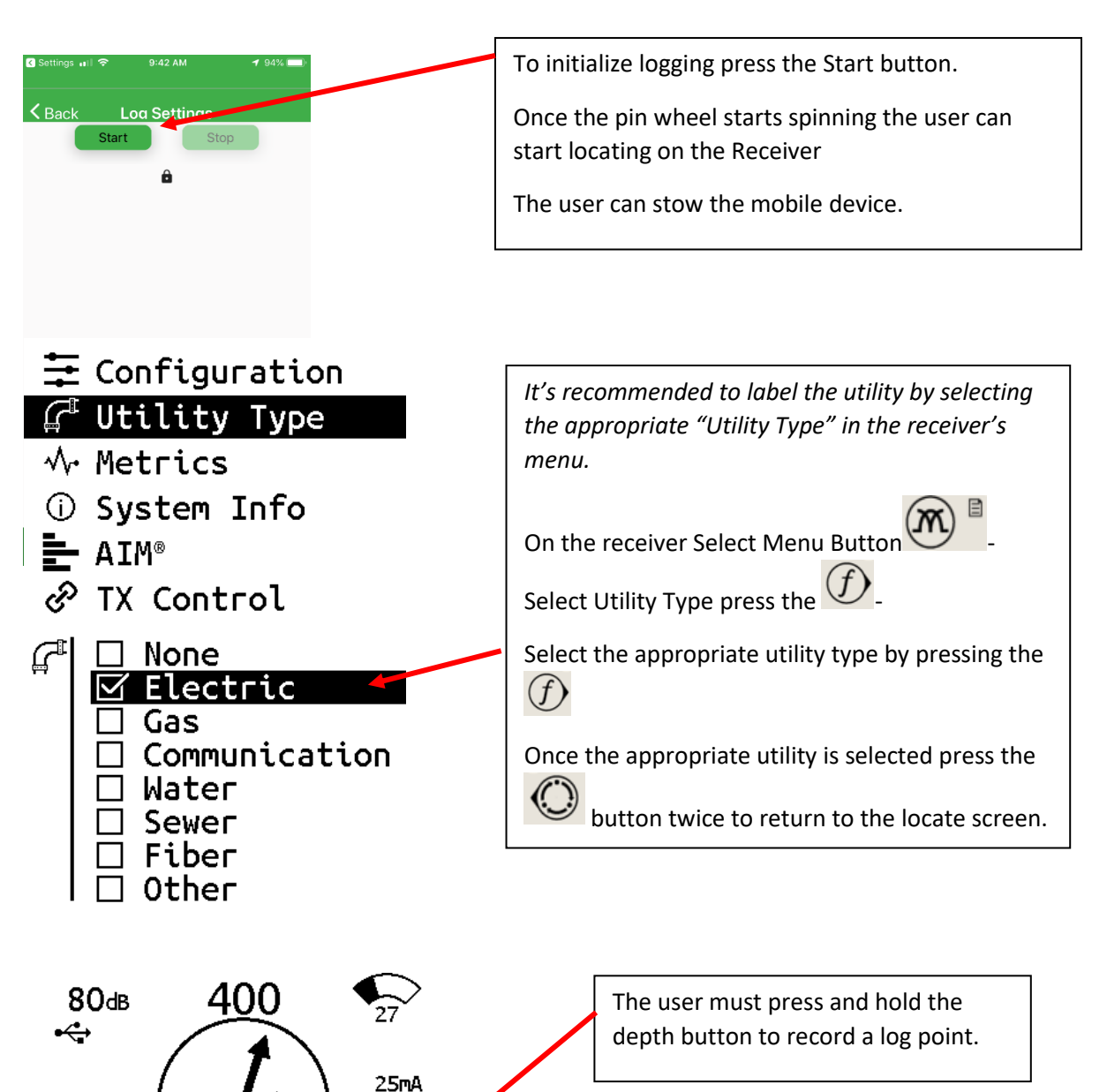

1412Ω

⊕

63I

Ê 🛿

[])

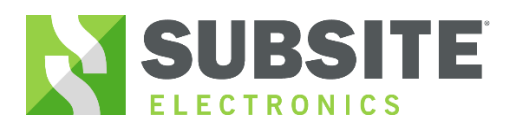

#### Download Logs Method 1:

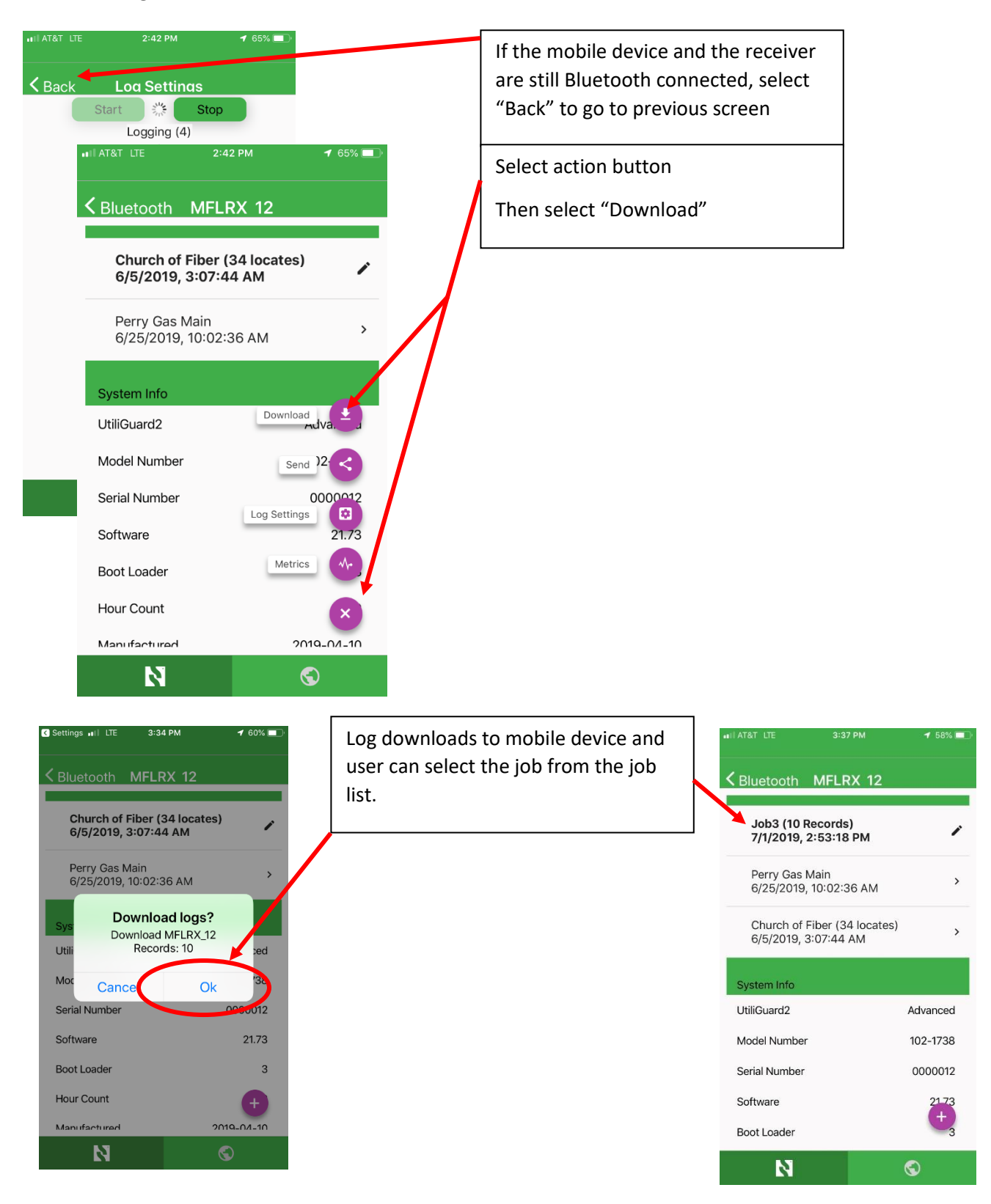

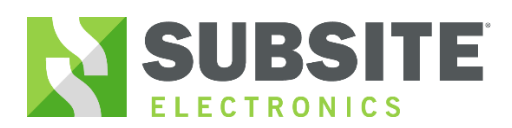

#### **Download Logs** Method 2:

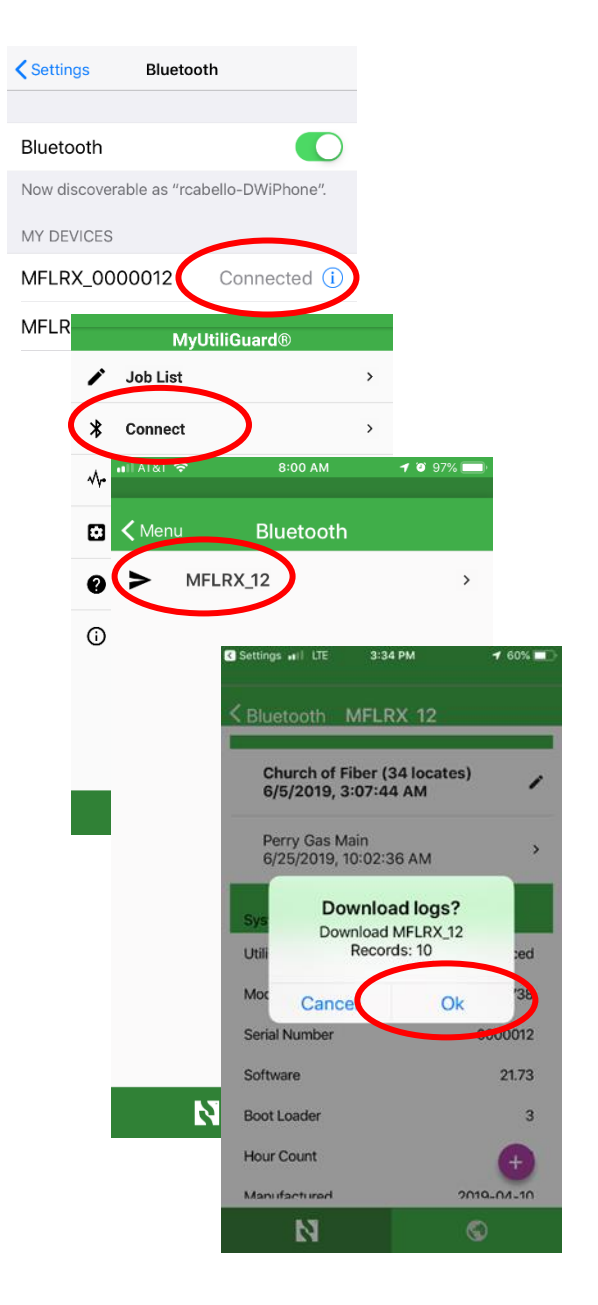

Bluetooth connect the mobile device to the receiver. Open the MyUtiliGuard app and download the log.

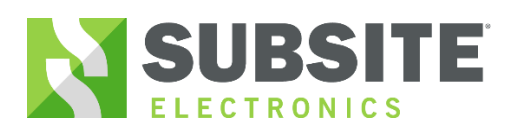

#### Share log file:

# 

Job can be sent via email or opened via Google earth.

If a GPS fix is not acquired a KML file will not generate.

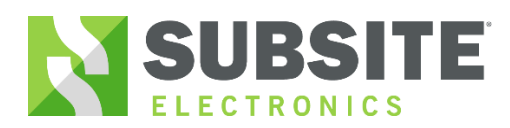

#### Job List:

N

(10 Records) 019, 2:53:18 PM

> Perry Gas Main 6/25/2019, 10:02:36 AM

Church of Fiber (34 locates) 6/5/2019, 3:07:44 AM

N

Job List

i

>

>

|                    |          |                      | _ | ul at&t 🗢                                    | 7:22 AM               | 2 100% |
|--------------------|----------|----------------------|---|----------------------------------------------|-----------------------|--------|
| MyUtiliGuard®      |          | Jobs Downloaded from |   |                                              |                       |        |
| 🖍 Job List         | <b>`</b> | the UTG 2.0 RX are   |   | < Menu                                       | JOD LIST              |        |
| * Connect          | >        | stored on the mobile |   | Job3 (253 Records)<br>4/11/2019, 10:29:16 AM |                       |        |
| Mr∙ Metrics        | >        |                      |   | Tampa Tracks (1127 records)                  |                       |        |
| Settings           | >        |                      |   | 2/1/2019, 1:59:50 PM                         |                       |        |
| ? Help             | >        |                      |   | Job2 (417 R<br>4/11/2019, 9                  | ecords)<br>:54:33 AM  |        |
| () About (0.0.482) | >        |                      |   |                                              |                       |        |
|                    |          |                      |   | Job4 (2139<br>4/11/2019, 1                   | Records)<br>:25:57 PM |        |
|                    |          |                      |   |                                              |                       |        |

To delete a log file from the mobile device, Swipe left and select the delete button.

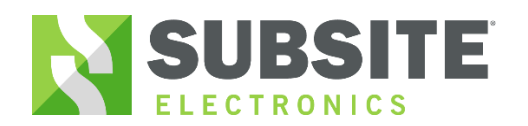

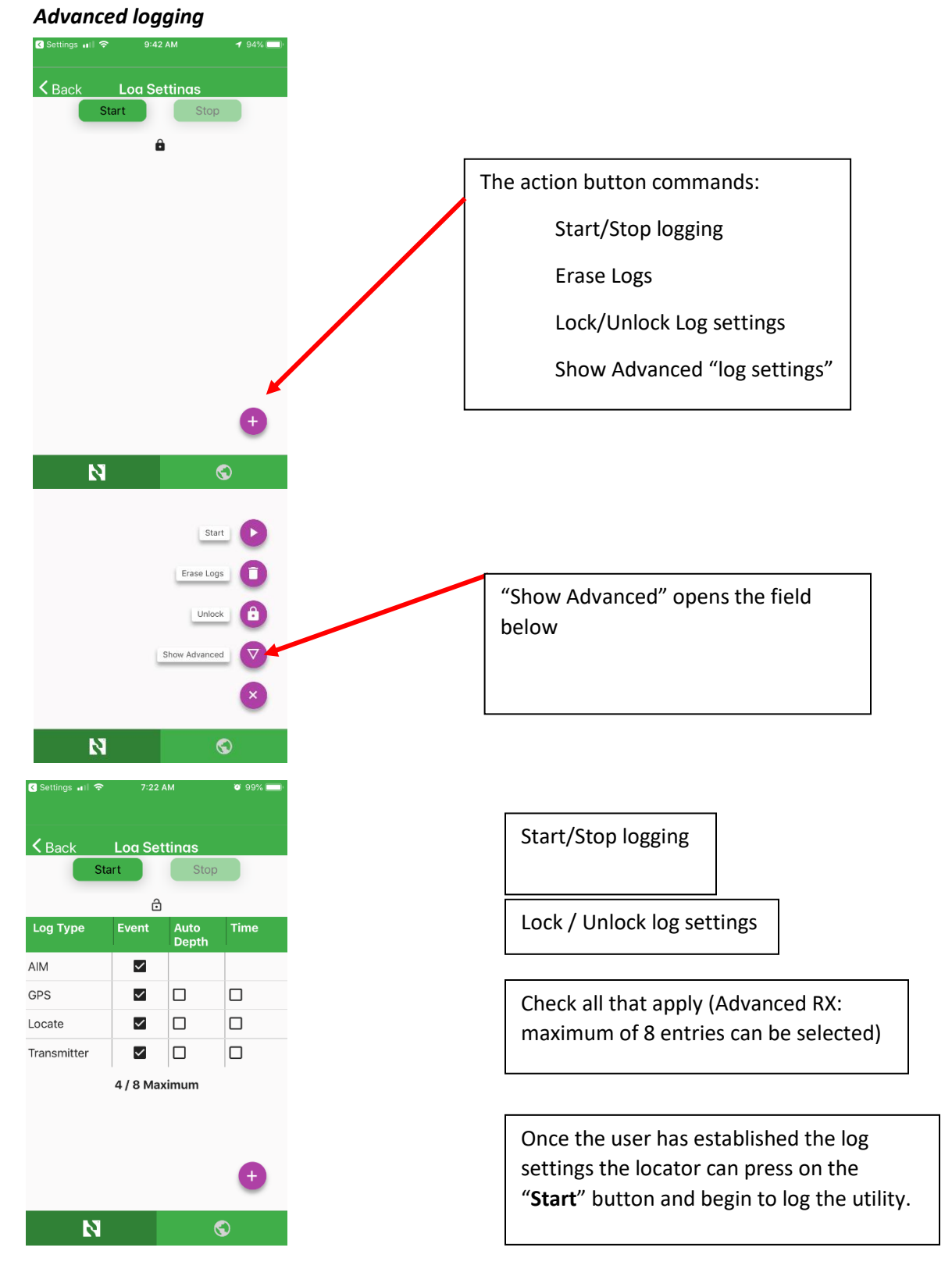

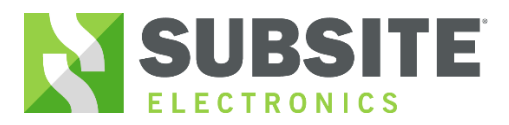

## Page Intentionally Left Blank